# ةلسلسلا ليحرت ةيفيك Catalyst 3850 يكذلا عضولا ىلإ RTU نم Series

# تايوتحملا

# ەمدقملا

حيحصلا مادختسالا صيخارت نم Catalyst 3850 Series صيخارت ليحرت ةيلمع لاقملا فصي ةيناكمإ يه (DLC). DLC زاهجلا حابصم ليوحت بسح يكذلا عضولا ىل قيديلقتلا جماربلا ريدم يف هليجست دنع ةيكذ صيخارت ىل (جتنم ليثم) ديدج زاهج ةيقرت كل حيتت نم ايئاقلت زاهجلا ىلع قدوجوملا صيخارتلا عيمج ليوحت متيس. Cisco نم (CSSM) قيكذلا تن ايئاقلت زاهجلا ىلع قدوجوملا صيخارتلا عيمج ليوحت متيس. ميادل وأ يديل وتلا RTU نيودي ليوحت يأ عارج على إراطضالا نود ةيكذ صيخارت عل مي ما دي مئادل وأ يديل يتل أي يودي ليوجت يأ عارج على العالي مع مي المئادل وي مي من مي ميادل مئا معدت يتل الم ميادل من ميادل مي ميادل مي ميادل مي مي ميادل مي ميادل مي ميادل مي يتلا قزهجالا ديدجتل . DLC معدت يتلا م

ليوحت ةيلمعلاا هذه معدت .زاهج لكل طقف ةدحاو ةرم DLC ذيفنت كنكمي :**ريذحت** نل ،ةيكذلا صيخارتلاا ليوحت درجمب .طقف ةيكذلا ىلا قيكيسالكلا صيخارتلاا ليجست ءاغلاب مقت مل ام - ةيكيسالكلا صيخارتلا ىلا ىرخأ ةرم اهليوحت نم نكمتت قيكذلا صيخارتلا عيمج قلازاو CSSM يف زاهجلا.

# ةيساسألا تابلطتملا

### تابلطتملا

كفرصت تحت ةيلاتلا تانايبلا دوجو نم دكأت ،ءدبلا لبق:

- <u>کلع طشن ا باسحلا</u> Cisco.com
- <u>ةيفيك</u> ىلإ عجرا ،يكذلا باسحلا لوؤسم رود بلطل) يكذلا باسحلا لوؤسم مدختسم رود (.<u>دوجوم يكذ باسح ىل لوصولا بلط</u>
- زاهجلا ىلإ لوصولا •

ةمدختسملا تانوكملا

رادصإلIOS مادختساب Catalyst 3850 نم دنتسملا اذه يف ةدراولا تامولعملا عاشنإ مت كمەف نم دكأتف ،ليغشتلا ديق كتكبش تناك اذإ .ةصاخ ةيلمعم ةئيب يف 16.12.05b رما يأل لمتحملا ريثأتلل.

## عضولاا ىلا الله Catalyst 3850 Series تا عضولا ىل يكذل

:1 ةوطخلا

. Sisco.com ىلع كباسحب لخداو <u>Cisco Software Central</u> ىلإ لاقتنال

| Ξ | Cisco Software Central                                                                                                    | altalta<br>cisco                                                                                |                                                                                                    |                                                                                                    |
|---|----------------------------------------------------------------------------------------------------|-------------------------------------------------------------------------------------------------|----------------------------------------------------------------------------------------------------|----------------------------------------------------------------------------------------------------|
|   | Cisco Soft\<br>Access everything you need to activate and man<br>your Cisco Smart Licenses.                                       | ware Centra                                                                                     |                                                                                                    | Have an account?    Personalized content  Your products and support  Log In  Forpot your user ID and/or password?  Manage account |
|   | Download and                                                                                                    | l manage                                                                                        |                                                                                                    | Veed an account?                                                                                                    |
|   | Smart Software Manager<br>Track and manage your licenses, Convert<br>traditional licenses to Smart Licenses.<br>Manage licenses > | Download and Upgrade<br>Download new software or updates to your<br>current software.           | Traditional Licenses<br>Generate and manage PAK-based and other<br>device licenses, including demo licenses.                 |                                                                                                    |
|   | Manage Smart Account<br>Update your profile information and manage<br>users.                                                      | EA Workspace<br>Generate and manage licenses purchased<br>through a Cisco Enterprise Agreement. | Manage Entitlements<br>eDelivery, version upgrade, and more<br>management functionality is now available in<br>our new notat |                                                                                                    |

:2 ةوطخلا

.**صيخارتلاا ةرادإ قوف رقنا** ،ةيڭذلاا **جماربلاا ةرادإ** مسق يف

نم يكذلا جمانربلا ريدم لخدت تنأ :قوطخلا قجيتن Cisco (CSSM).

| Ξ | Cisco Software Central                                                                                                    | ululu<br>cisco                                                                        | (                                                                                                    |  |
|---|----------------------------------------------------------------------------------------------------|---------------------------------------------------------------------------------------|----------------------------------------------------------------------------------------------------|--|
|   | Cisco Soft                                                                                                    | ware Centra                                                                           |                                                                                                    |  |
|   | Download and                                                                                                    | d manage                                                                              |                                                                                                    |  |
|   | Smart Software Manager<br>Track and manage your licenses. Convert<br>traditional licenses to Smart Licenses.<br>Manage licenses > | Download and Upgrade<br>Download new software or updates to your<br>current software. | Traditional Licenses<br>Generate and manage PAK-based and other<br>device licenses, including demo licenses.<br>Access LRP > |  |
|   | Manage Smart Account                                                                                                    | FA Workspace                                                                          | Manage Entitlements                                                                                                    |  |

:3 ةوطخلا

**حابصم ليوحت مسق** يف مث ،**ليوحتلا تادادعإ** ،ةلودج ددح **يكذلا صيخرتلا ىل لي ليوحتلا** ىلع توكذ صيخرت عل إزامجلا العرفي الحال المعالي المعالي المعالي المعالي المعالي المعالي المعالي المعالي المعالي المعا

ةيرەاظلا تاباسحلا ةفاك ىلع نيكمت .أ

.**ظفح** ةقطقط

**5ت - ةيضارتفا تاباسح ديدجت** راوحلا عبرم يف تاباسحلا ةمئاقلا عبرم نم ،**يكذ صيخرت ىل** يوذلا يرەاظلا باسحلا ددح ،**قرفوتملا قيرەاظلا** لقنل مەسلا قوف رقنا مث ،ەل DLC نيكمت رحلا ةمئاقلا عبرم ىلإ ددحملا يرەاظلا باسحلا لفح رقنا مث .OK قوف رقناو .**قددحملا قيرەاظل**ا .

ةددحملا ةيرەاظلا تاباسحلا يف نيكمت .ب

ف عبرم نم يرهاظلا باسحلا ةلازال :**ةظحالم** باسحلا ددح ،**قددحملا ةيرهاظلا تاباسحلا** قوف رقنا مث ،هتلازا ديرت يذلا يرهاظلا **اسحلا** ةمئاقلا عبرم ىلإ هليوحتل مهسلا .**قحاتملا ةيرهاظلا** 

يف لشفلا يدؤيس .ليوحتلا ءدب لبق صيخرتلا ليوحت نيكمت ىل جاتحت :**قظحالم** فرع يل إ صيخرتلا ليوحت نيكمت CSSM فرع يل صيخرتلا ليوحت نيكمت.

| Cisco Software Cen                                                                    | tral cisco                                                                                                    |                       |
|---------------------------------------------------------------------------------------|----------------------------------------------------------------------------------------------------|-----------------------|
| Cisco Software Central > Smart Software Licensin                                      | 9                                                                                                    |                       |
| Smart Software Licensing                                                              |                                                                                                    | Feedback Support Help |
| Alerts Inventory Convert to Smart Licensing                                           | Reports Preferences On-Prem Accounts Activity                                                                                                    |                       |
| License Conversion                                                                    |                                                                                                    |                       |
| Convert PAKs Convert Licenses C                                                       | Conversion History Conversion Settings Event Log                                                                                                    |                       |
| Device Led Conversion to Smart I                                                      | icensing                                                                                                    |                       |
| When product instances register with a virtual acco                                   | ount to use Smart Licensing, any traditional or Right to Use (RTU) licenses on them will be converted to Smart Licenses.                                                                                                    |                       |
| Please note that this capability must be enabled or                                   | the product instances prior to registration.                                                                                                    |                       |
| Enabled on All Virtual Accounts                                                       | ~                                                                                                    |                       |
| A Enabled on selected Virtual Accounts                                                |                                                                                                    |                       |
| Select when traditional licenses are converted to S                                   | mart Licenses                                                                                                    |                       |
| When Product Authorization Keys (PAKs) are                                            | Assigned to a Smart Account                                                                                                    |                       |
| When a PAK is assigned to a Smart Account                                             | as part of a new order, the traditional licenses on it will be converted to Smart Licenses and added to your inventory.                                                                                                    |                       |
| Select which PAKs should be converted:                                                |                                                                                                    |                       |
| Virtual Accounts:                                                                     | PAKs in All Virtual Accounts 🗸 🗸                                                                                                    |                       |
| Cisco Software Cer                                                                    | Select Virtual Accounts - Convert to Smart Licensing                                                                                                    |                       |
|                                                                                       | Available Virtual Accounts:                                                                                                    |                       |
| Cisco Software Central > Smart Software Licens                                        | Search X Q Search X Q                                                                                                    | dD                    |
| Smart Software Licensing                                                              |                                                                                                    | Feedback Support Help |
| Alerts Inventory Convert to Smart Licensi                                             |                                                                                                    |                       |
| License Conversion                                                                    | <                                                                                                    |                       |
| Convert PAKs Convert Licenses                                                         | and the second second s |                       |
| Device Led Conversion to Smar                                                         | 43 shown 1 selected                                                                                                    |                       |
| When product instances register with a virtual ac                                     | licenses.                                                                                                    |                       |
| Please note that this capability must be enabled                                      | OK Cancel                                                                                                    |                       |
| Enabled on selected Virtual Accounts                                                  | · · · · · · · · · · · · · · · · · · ·                                                                                                    |                       |
| Edit                                                                                  |                                                                                                    |                       |
| Automatic Conversion to Smart L                                                       | icensing                                                                                                    |                       |
| Select when traditional licenses are converted to                                     | Smart Licenses                                                                                                    |                       |
| When Product Authorization Keys (PAKs) a<br>When a PAK is assigned to a Smart Accourt | re Assigned to a Smart Account<br>It as part of a new order, the traditional licenses on it will be converted to Smart Licenses and added to your inventory.                                                                                                    |                       |
|                                                                                       |                                                                                                    |                       |

### ةددحملا ةيرەاظلا تاباسحلا ىلع نيكمتلا رايخل ةيرەاظلا تاباسحلا ديدحت - 1 لكشلا

### :4 ةوطخلا (يرايتخإ)

يقلت رايتخالاا ةناخ ديدجت نم دكأت ،تامالعإلاا مسق يفو ،تاليضفت قوف رقنا ،CSSM يف حاجن دعب ينورتكلإلاا ديربلاا تاراطخإ يقلتل .**هاندا ةددحملا ثادحالا ىلع يوتحي يموي صخلم** ثادخالا مسق نم **ةديدج صيخارت** رايتخالاا ةناخ ددح ،(DLC) ةكبشلا يف مكحتلا رصنع ةناخ ددح ،صيخارتلا ليوحت مدع قلاح يف ينورتكلإلاا ديربلا تامالعإ يقلتل . **قناخ ددح ،صيخارتلا ليورتلا ثادما** مسق نم الاليوحت مت الالي يقل على العالي ال

|                                                                                                    | C DEN                 |
|----------------------------------------------------------------------------------------------------|-----------------------|
| Cisco Software Central > Smart Software Licensing                                                                                         | •                     |
| Smart Software Licensing                                                                                                    | Feedback Support Help |
| Alerts   Inventory   Convert to Smart Licensing   Reports   Preferences   On-Prem Accounts   Activity                                     |                       |
| License Configuration                                                                                                    |                       |
| Show License Transaction Details in Enabled View Change Log                                                                               | E                     |
| Reserved License Preinstallation: Enabled on All Virtual Accounts View Change Log                                                         |                       |
| Notifications                                                                                                    |                       |
| Daily Event Summary                                                                                                    |                       |
| Receive a daily email summary containing the events selected below                                                                        |                       |
| Email Address:                                                                                                    |                       |
| Alert Events:                                                                                                    |                       |
| Insufficient Licenses - Usage in account exceeds available licenses                                                                       |                       |
| Licenses Expiring - Warning that term-limited licenses will be expiring. Sent 90, 60, 30, 14, 7, 3 and 1 day prior to expiration.         |                       |
| Licenses Expired - Term-limited licenses have expired. Only displayed if Licenses Expiring warning have not been dismissed.               |                       |
| Product Instance Failed to Connect - Product has not successfully connected during its renewal period                                     | _                     |
| Product Instance Failed to Renew - Product did not successfully connect within its maximum allowed renewal period.                        |                       |
| On-Prem Synchronization Overdue - On-Prem has not synchronized within the expected time period.                                           | <u> </u>              |
| On-Prem Unregistered and Removed - On-Prem failed to synchronize in 90 days and has been removed.                                         |                       |
| Licenses Not Converted - One or more traditional licenses were not automatically converted to Smart during Product Instance Registration. |                       |
| Informational Events:                                                                                                    |                       |
| New Licenses - An order has been processed and new licenses have been added to the account                                                |                       |
| New Product Instance - A new product instance has successfully registered with the account                                                |                       |
| Licenses Reserved - A product instance has reserved licenses in the account                                                               |                       |
| Status Notification                                                                                                    |                       |
| Receive an email when a On-Prem synchronization file has finished processing by Smart Software Manager                                    |                       |
| Virtual Assistant                                                                                                    |                       |
| As a meetine when man and macuve                                                                                                    |                       |
| Save Reset                                                                                                    |                       |
| Contacts   Feedback   Help   Site Map   Terms & Conditions   Privacy Statement   Cookie Policy                                            | Trademarks            |

#### :5 ةوطخلا

باسح مادختساب كزاهج لَجُس Smart. <u>قيفيك</u> ىلإ عجرا Smart، باسح مادختساب كزاهج لَجُس <u>(Cloud Connect) يكذ باسح مادختساب زاهج ليجست</u>.

#### :6 ةوطخلا

رورملا ةملكو لوخدلا ليجست مادختساب زاهجلاب صاخلا IOS ىلإ لوخدلا ليجستب مق مكحتلا ةدحو وأ ءالمعلا دحاً مادختساب.

.IOS ب صاخلا مدختسملل EXEC عضو لخدأ :**ةوطخلا ةجيتن** 

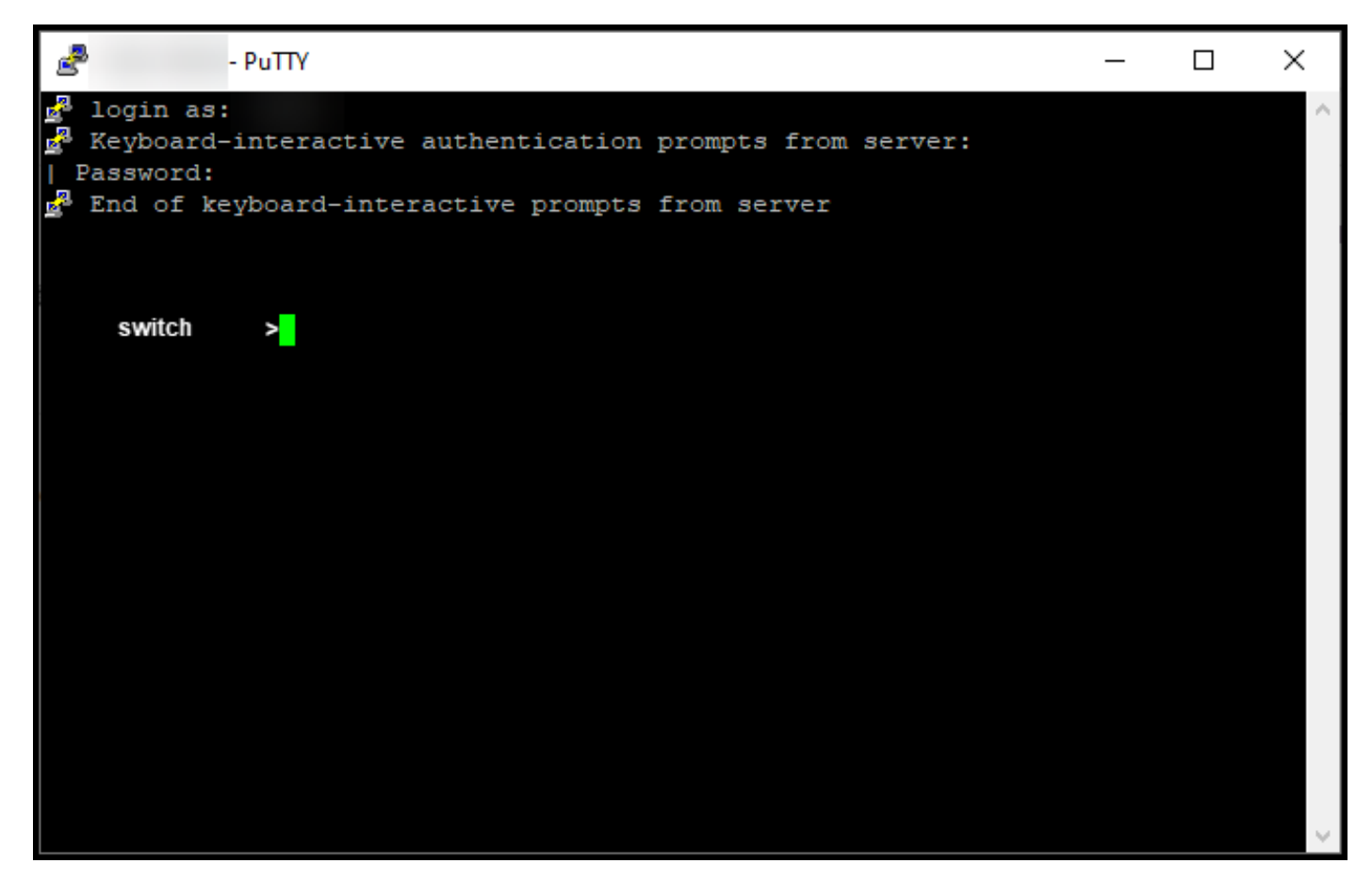

### :7 ةوطخلا

يذ EXEC عضو ىلإ لوصولل رورملا ةملك لخدأ مث ،رماوألا رطس يف enable رمألا بتكا تازايتمالا.

.تازايتمالا يذ EXEC عضو لخدت :**قوطخلا ةجيتن** 

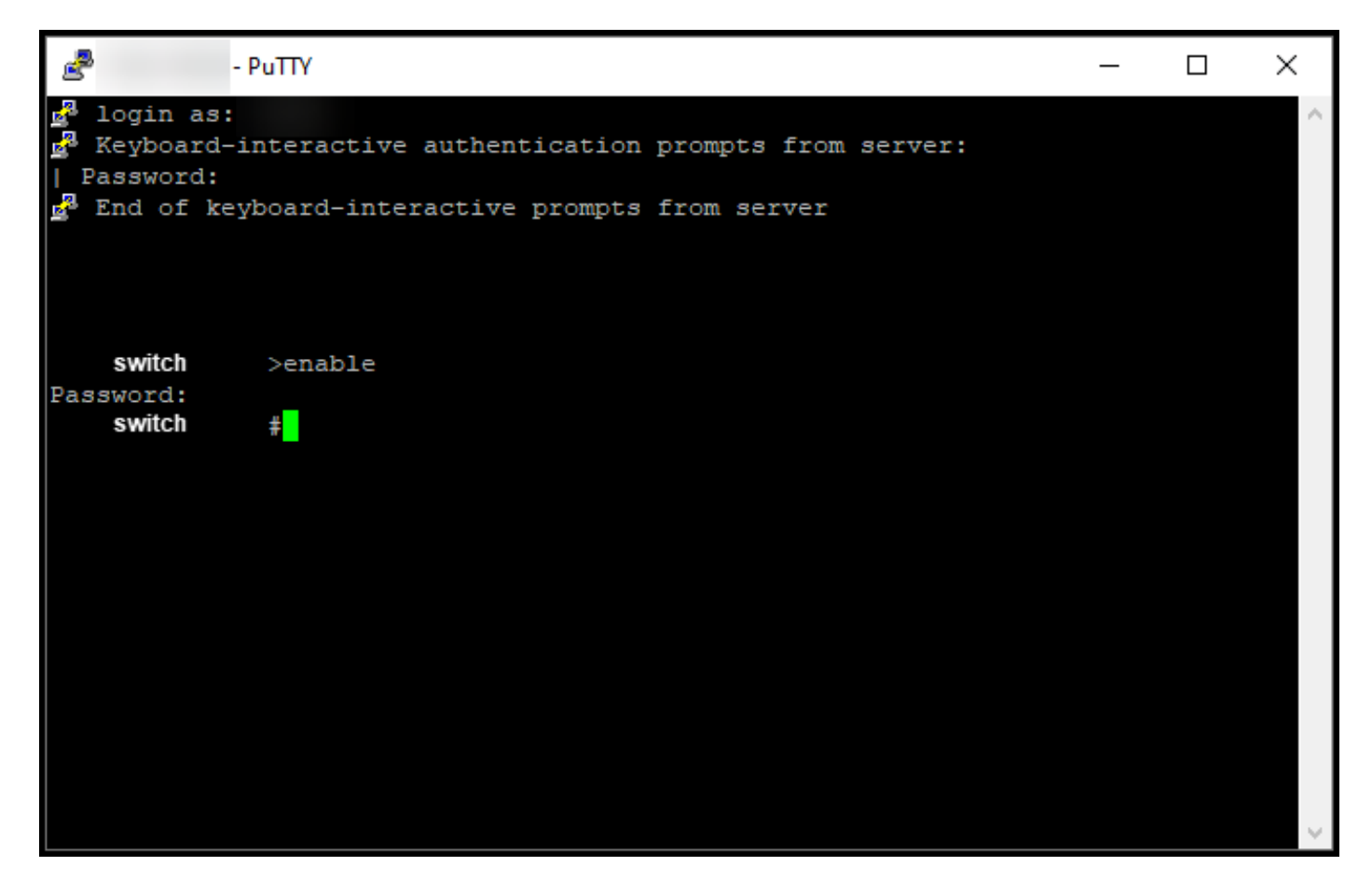

#### :8 ةوطخلا

يكذلال ليوحتلا عدب رمأ لاخدا لالخ نم DLC عضو أدبا ،تازايتمالا يذ EXEC عضو يف ميخرتلل.

CSSM. ىلإ صيخرتال ليحرتب ماظنال موقي :**ةوطخاا ةجيتن** 

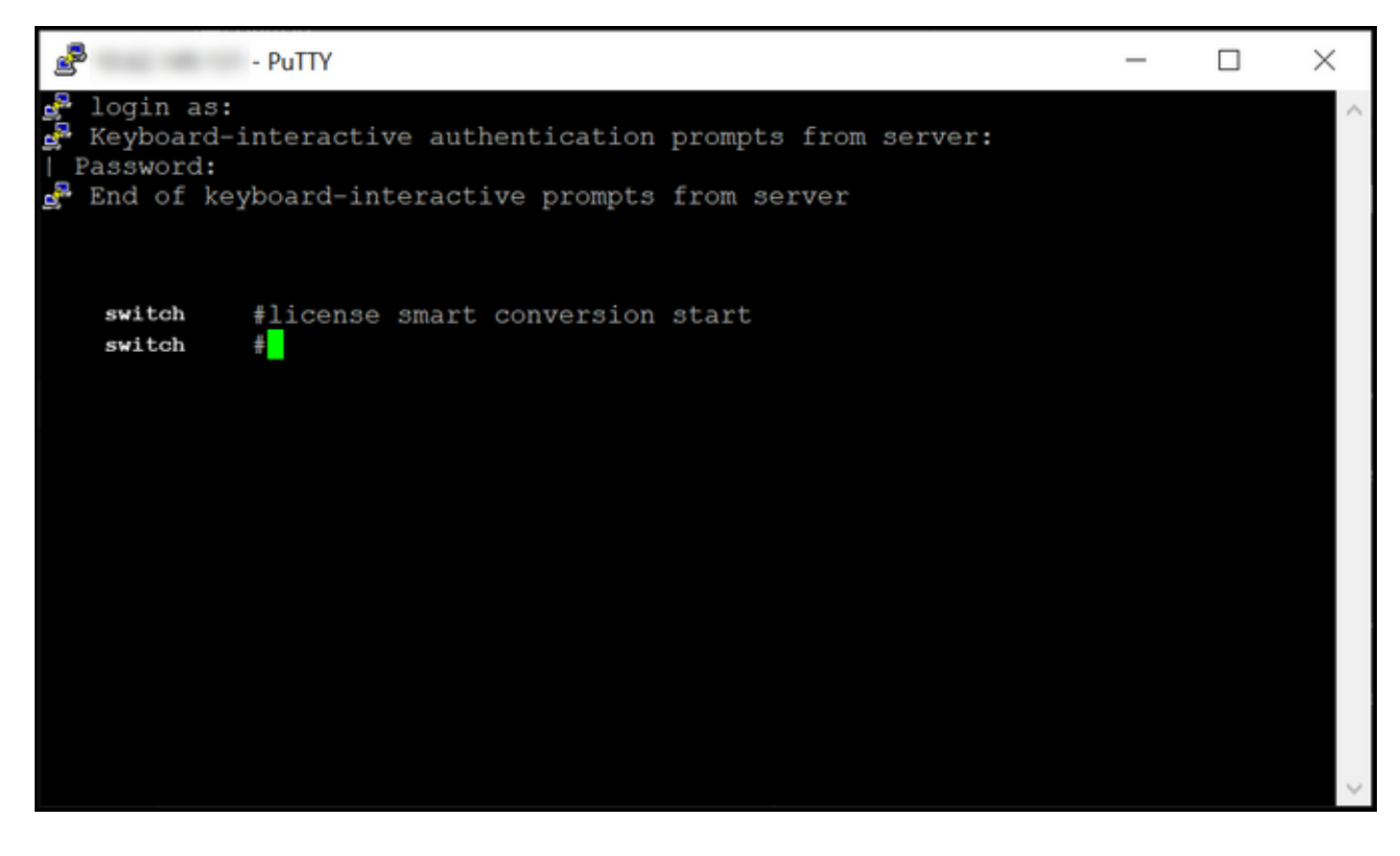

# ةحصلا نم ققحتلا

ىلا TTU نم حيحص لكشب 3850 sery ةزافح ةدام تريغ تنأ نأ دكؤي نأ مسق اذه تلمعتسا يكذ بولسأ.

### :1 رايخلا

صيخرت ىكا ليوحت قوف رقانا ،(Cisco (CSSM نم يكذلا جمانربال ريدم يف :قوحتال قوطخ ليوحتال قالح دومع يف زاهجال قالح نم قوقحت .<mark>ليوحتال تاظوفحم</mark> قوف رقانا مث ،**يكذ**.

**.** *قلوحم* **صيخارتك ليوحتانا قالح ماظنانا ضرعي : <b>قوطخانا قجيتن** 

طيرش يف زاهجلا نع ثحبلا كنكميف ،ةليوط ليوحت تاظوفحم كيدل ناك اذإ :**حيملت** تاجتنملا ةلئاع وأ زاهجلا فرعم لاخدا قيرط نع ثحبلا.

| Ciso                          | co Software Central             | cis                             | co                 |                                     | Q 😑 (                 | ⊕us<br>en |
|-------------------------------|---------------------------------|---------------------------------|--------------------|-------------------------------------|-----------------------|-----------|
| Cisco Software Centr          | al > Smart Software Licensing   |                                 |                    |                                     | ŵ                     | Ŧ         |
| Alerts   Inventory            | Convert to Smart Licensing Repo | ts Preferences On-Prem Accounts | Activity           |                                     | Feedback Support      | Help      |
| License Conve<br>Convert PAKs | Convert Licenses Conversion     | History Conversion Settings     | Event Log          |                                     |                       |           |
| ₽                             |                                 | ,                               | Search by          | Device Identifier or Product Family | ٩                     |           |
| G Source                      | Device                          | Product Family                  | Conversion Status  | Time                                | Actions               |           |
| Device                        | UDI_PID                         |                                 | Licenses Converted | 1000 and 17 10 10 10                |                       |           |
| Device                        | UDI_PID                         |                                 | Licenses Converted | 1000 and 17 10 10 at                |                       |           |
|                               |                                 |                                 |                    |                                     | Showing All 2 Records |           |

### :2 رايخلا

كباسح ددجو ،**درج** قوف رقنا ،**(Cisco (CSSM نم ةيكذلا جماربلا ريدم** يف :**قوحتارا ةوطخ صيخارت** قوف رقنا مث ،يرهاظلا.

لودجلا يف كب ةصاخلا ةلوحملا صيخارتلا ماظنلا ضرعي :**ةوطخلا ةجيتن** 

يف كصيخرت نع ثحبلا كنكميف ،صيخارتلا نم ةليوط ةمئاق كيدل تناك اذإ :**حيملت** ثحبلا طيرش.

| -               | Cisco Software Centra                                                | I                               | ւլի<br>Ել։      | iilii<br>sco |                          |                   |                                    |
|-----------------|----------------------------------------------------------------------|---------------------------------|-----------------|--------------|--------------------------|-------------------|------------------------------------|
| cisco So<br>Sma | oftware Central > Smart Software Licensing<br>art Software Licensing |                                 |                 |              |                          |                   | Feedback Support Help              |
| Alerts          | Inventory Convert to Smart Licensing R                               | eports Preferences O            | n-Prem Accounts | Activity     |                          |                   |                                    |
| Virtua          | al Account: 👻                                                        |                                 |                 |              |                          |                   | 1 Minor Hide Alerts                |
| Gene            | eral Licenses Product Instances                                      | Event Log                       |                 |              |                          |                   |                                    |
| A               | Available Actions 👻 Manage Licens                                    | e Tags License Re               | servation       | ₽            | Show License             | Transactions Sear | By Name By Tag                     |
|                 |                                                                      |                                 |                 |              |                          |                   | Advanced Search 🗸                  |
|                 | License                                                              | Billing P                       | urchased        | In Use       | Substitution             | Balance Alerts    | Actions                            |
|                 | C3850_48_pserv Source: DLC Device Conversion SN:                     | Sku:<br>NA<br>Family:           | 2               | 1            | -<br>Expires:<br>-never- | U                 | Actions 👻                          |
|                 | Source: DLC Device Conversion<br>SN:                                 | Sku:<br>NA<br>Family:<br>EDISON |                 | 1            | Expires:<br>-never-      |                   |                                    |
| Ð               | Cisco FMC 2K Series Strong Encryption<br>(3DES/AES)                  | Prepaid                         | 1               | 0            |                          | + 1               | Actions 👻                          |
| ⊕               | UC Manager Basic License                                             | Prepaid                         | 1               | 0            |                          | +1                | Actions 👻                          |
| ⊕               | UC Manager Enhanced License                                          | Prepaid                         | 2               | 0            |                          | + 2               | Actions 👻                          |
| Ð               | UC Manager Enhanced Plus License                                     | Prepaid                         | 1               | 0            |                          | +1                | Actions 👻                          |
| Ð               | UC Manager Essential License                                         | Prepaid                         | 1               | 0            |                          | + 1               | Actions 👻                          |
| ⊕               | UC Manager Telepresence Room License                                 | Prepaid                         | 1               | 0            |                          | + 1               | Actions 👻<br>Showing All 7 Records |
|                 |                                                                      | Halo Site Man                   | Torme 8 (       | Conditions   | Drivacy States           | ent Cookio        | Policy   Tradamarke                |

### :3 رايخلا

رمألا لخدأ مث ،تازايتمالا يذ EXEC عضو لخدأ ،زاهجلاب صاخلا IOS ماظن يف :**ققحتلا ةوطخ** show license status.

.*قحجان* اەنأ ىلع **صيخرتلا ليوحت** ةلاح ماظنلا ضرعي :**ةوطخلا ةجيتن** 

| PuTTY - PuTTY                                                                                                    | - | $\times$ |
|----------------------------------------------------------------------------------------------------|---|----------|
| <pre>switch #show license status Smart Licensing is ENABLED</pre>                                                                                                    |   | ^        |
| Utility:<br>Status: DISABLED                                                                                                    |   |          |
| Data Privacy:<br>Sending Hostname: yes<br>Callhome hostname privacy: DISABLED<br>Smart Licensing hostname privacy: DISABLED<br>Version privacy: DISABLED                                                                                    |   |          |
| Transport:<br>Type: Callhome                                                                                                    |   |          |
| Registration:<br>Status: REGISTERED<br>Smart Account:<br>Virtual Account:<br>Export-Controlled Functionality: ALLOWED<br>Initial Registration: SUCCEEDED on<br>Last Renewal Attempt: None<br>Next Renewal Attempt:<br>Registration Expires: |   |          |
| License Authorization:<br>Status: AUTHORIZED on<br>Last Communication Attempt: SUCCEEDED on<br>Next Communication Attempt:<br>Communication Deadline:                                                                                       |   |          |
| License Conversion:<br>Automatic Conversion Enabled: False<br>Active: PID:<br>Status: Successful on<br>Standby: PID:<br>Status: Successful on                                                                                               |   |          |
| Export Authorization Key:<br>Features Authorized:<br><none></none>                                                                                                    |   |          |
| switch #                                                                                                    |   | $\sim$   |

# اهحالصإو ءاطخألا فاشكتسا

ىلإ عجرا ،يكذلاا عضولا ىلإ RTU نم Catalyst 3850 Series ليحرت ةيلمع ءانثأ ةلكشم تهجاو اذإ ءاطخألا فاشكتسأ دعب ةلكشملا لح ىلع رداق ريغ لازت ال تنك اذإ .ةفيظولا يف ةدعاسملا معدلا ةلاح ريدم يف</mark> ةلاح حتف كلذ دعب كيلعف ،اهحالصإو.

ةمجرتاا مذه لوح

تمجرت Cisco تايان تايانق تال نم قعومجم مادختساب دنتسمل اذه Cisco تمجرت ملاعل العامي عيمج يف نيم دختسمل لمعد يوتحم ميدقت لقيرشبل و امك ققيقد نوكت نل قيل قمجرت لضفاً نأ قظعالم يجرُي .قصاخل امهتغلب Cisco ياخت .فرتحم مجرتم اممدقي يتل القيفارت عال قمجرت اعم ل احل اوه يل إ أم اد عوجرل اب يصوُتو تامجرت الاذة ققد نع اهتي لوئسم Systems الما يا إ أم الا عنه يل الان الانتيام الال الانتيال الانت الما